# การสืบค้นฐานข้อมูล

## **Basic Search**

- การสืบค้นขั้นพื้นฐาน
- 1. พิมพ์คำหรือวลี
- 2. เลือกสืบค้นในเอกสารฉบับเต็ม หรือ Peer reviewed
- 3. ทำการค้นหา

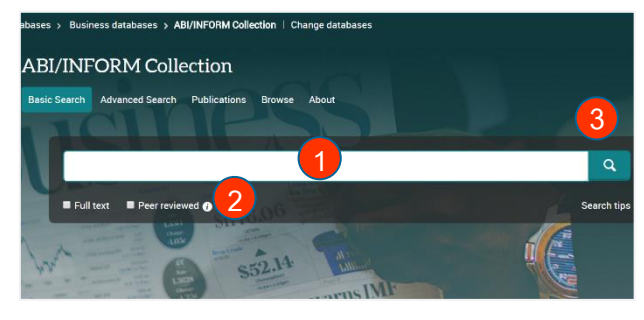

## Advanced Search

เหมาะสำหรับผู้ที่มีข้อมูลรายละเอียดในการสืบค้นมาก หรือต้องการจำกัดหรือขยายการสืบค้นให้ครอบคลุมมากขึ้น

- 1. พิมพ์คำหรือวลี
- 5. ระบุช่วงเวลาที่ตีพิมพ์

6. พิมพ์ทางเลือกการสืบค้น

- ระบุเขตข้อมูล
- 3. ระบุคำเชื่อม
- 4. เลือกค้นในเอกสารฉบับเต็ม หรือ Peer Reviewed

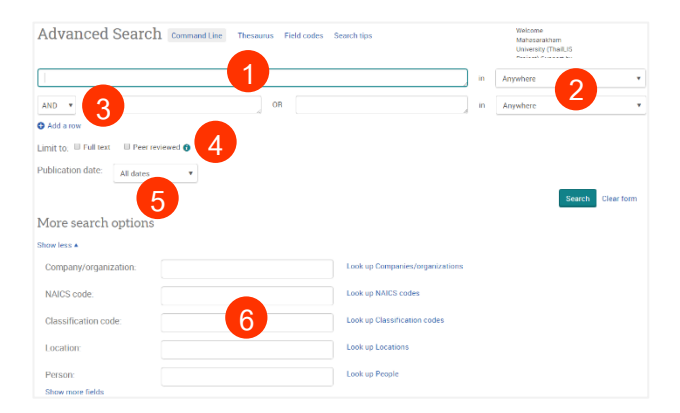

# **ABI/Inform Collection**

เป็นหนึ่งในฐานข้อมูลที่ครอบคลุมเนื้อหาทางด้านการบริหารจัดการไว้ มากที่สุด โดยรวบรวมสิ่งพิมพ์มากกว่า 8,500 รายชื่อ รวมถึงดุษฎีนิพนธ์ (Dissertations) และวิทยานิพนธ์ (Theses) อีกมากมาย โดยมีเอกสารฉบับเต็ม (Full Text) จากวารสารมากกว่า 5,200 รายชื่อ ใช้ประกอบการศึกษาภาวะทาง เศรษฐกิจ แนวโน้มทางธุรกิจ เทคนิคการจัดการและกลยุทธ์ต่าง ๆ ที่ใช้ในการ บริหารจัดการ เป็นต้น

## Advanced Search (ต่อ)

- 7. เลือกประเภทเอกสาร8. ระบุชนิดเอกสาร11. คลิก Search
- 9. ระบุภาษาต้นฉบับ

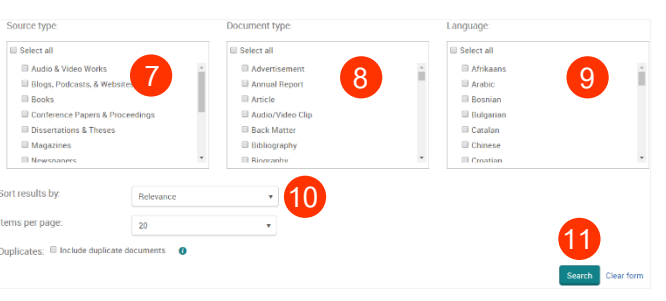

## Command Line Search

- 1. พิมพ์คำหรือวลี
- 3. ระบุช่วงเวลาที่ตีพิมพ์
- 2. เลือกค้นในเอกสารฉบับเต็ม 4. เลือกรูปแบบการแสดงผลลัพธ์ หรือ Peer Reviewed
   5. คลิก Search

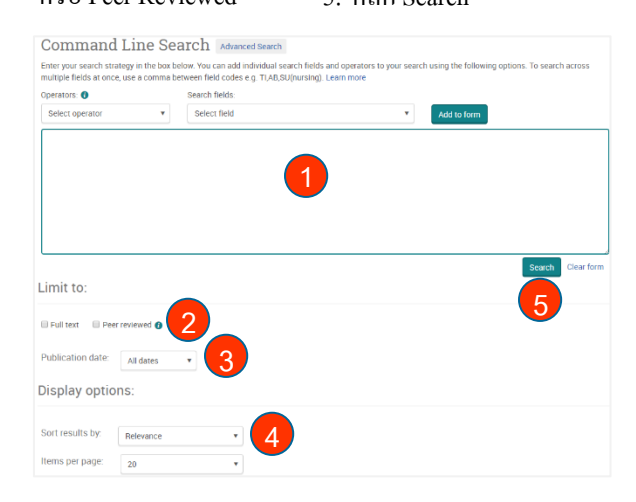

#### **Publication Search**

## สืบค้นจากชื่อสิ่งพิมพ์

- พิมพ์บางส่วนของ<u>ชื่อ</u>สิ่งพิมพ์
- 2. ระบุส่วนที่ต้องการค้นแล้วคลิก Search
- 3. /อักษรตัวเริ่มต้นชื่อสิ่งพิมพ์ที่ต้องการ
- 4. /เลือกจากชนิดสิ่งพิมพ์ที่สนใจ
- 5. /เลือกจำกัดผลลัพธ์ให้แคบลง

| Publication Search                                                                                                    |          |                                                                                                    |                                                                                                    |
|----------------------------------------------------------------------------------------------------|----------|----------------------------------------------------------------------------------------------------|----------------------------------------------------------------------------------------------------|
| Narrow publications list 5<br>Source type<br>© Schular My Journals (2,576)<br>© Reports (2238)<br>Wate actions (267)<br>Were east (170)<br>More optiona | <b>1</b> | 8,585 publications<br>Wer summary ↓ Vier tils only<br>M ← 0 A B C D E P G H<br>Al<br>1                                                                         | In tale 2 • Goeth                                                                                                    |
| Publication date                                                                                                    | ^        | ISSN:<br>Place of publication:                                                                                                    | 1619-4500<br>Heidelberg                                                                                                    |
| 1855 - 2016 (decades)                                                                                                    | xdate    | 2 21 Century Fuels P Full tex<br>Full text coverage:<br>Vitation Abstract coverage:<br>Jolinher:<br>SN:<br>Place of publication:<br>Publication title history: | t available<br>Jan 1, 1995 - Jun 1, 1998 (Vol. 11, no. 6)<br>Jan 1, 1995 - Jun 1, 1998 (Vol. 11, no. 6), some exceptions<br>Access Intelligence LLC<br>1075-038X<br>Ordrod<br>Alconel Outlook (Junt 1993) |

#### **Browse Feature Content**

สืบค้นแบบไล่เลียงตามเนื้อหาทางธุรกิจที่สนใจ

| ABI/IN       | FORM Col                                          | lection                                                     |                                                 |                                                                                     |      |
|--------------|---------------------------------------------------|-------------------------------------------------------------|-------------------------------------------------|-------------------------------------------------------------------------------------|------|
| Basic Search | Advanced Search                                   | Publications                                                | Browse                                          | About                                                                               |      |
|              |                                                   |                                                             | e                                               | Ŋ                                                                                   |      |
|              | Bro                                               | owse Fea                                                    | atureo                                          | d Content                                                                           |      |
|              | Ind                                               | ustr <mark>y</mark> and                                     | Marke                                           | et Research                                                                         |      |
|              | Brows                                             | e reports on indu                                           | ustries and i                                   | markets:                                                                            |      |
|              | Bus     Firs                                      | iness Monitor In<br>It Research                             | ternational                                     | (BMI) Industry Reports                                                              | 4    |
|              | Cor                                               | nmodity F                                                   | Reports                                         | 18101181321011                                                                      |      |
|              | Brows                                             | e reports on glot                                           | oal commod                                      | tity trends:                                                                        |      |
|              | <ul> <li>Eco</li> <li>Eco</li> <li>Oxf</li> </ul> | nomist Intelliger<br>nomist Intelliger<br>ord Economics C   | nce Unit (EIL<br>nce Unit (EIL<br>commodity I   | J) Food, Feedstuff, and Beverages<br>J) Industrial Raw Materials<br>Price Forecasts | สนใจ |
|              | Cor                                               | npan <mark>y</mark> Rej                                     | oorts                                           |                                                                                     |      |
|              | Searc                                             | h for profiles and                                          | browse rep                                      | oorts on specific companies:                                                        |      |
|              | • Pro                                             | Quest Annual Re                                             | ports Collec                                    | ction                                                                               |      |
|              | Mo                                                | re Feature                                                  | d Cont                                          | ent                                                                                 |      |
|              | More                                              | Featured Conten                                             |                                                 |                                                                                     |      |
|              | • Pro                                             | Quest Business I                                            | Dissertation                                    | ns and Theses                                                                       |      |
|              | Cou                                               | intry Repo                                                  | orts                                            |                                                                                     |      |
|              | Brows                                             | e reports on bus                                            | iness condi                                     | tions in different countries:                                                       |      |
|              | <ul> <li>Eco</li> <li>Eco</li> <li>Eco</li> </ul> | nomist Intelliger<br>nomist Intelliger<br>nomist Intelliger | nce Unit (Ell<br>nce Unit (Ell<br>nce Unit (Ell | J) Country Data<br>J) Country Finance & Forecast Report:<br>J) ViewsWire            | 3    |

#### Citation

## การถ่ายโอนบรรณานุกรม

- 1. เลือก Cite
- 2. เลือกรูปแบบบรรณานุกรม

## 3. ทำการคัดลอกเพื่อนำไปวางต่อไป

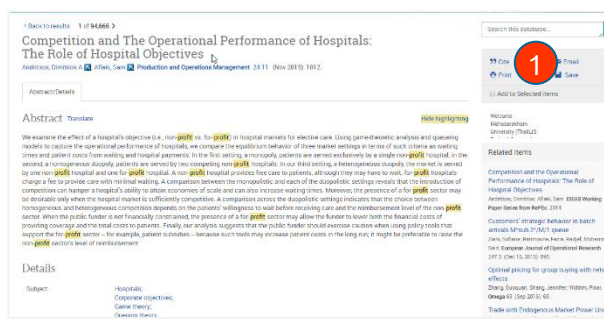

| 2                                                                                 |                                          |                                                                                                    | @ Post                                          |            |
|-----------------------------------------------------------------------------------|------------------------------------------|----------------------------------------------------------------------------------------------------|-------------------------------------------------|------------|
| APA 6th - American Psychological Associa                                          | S Add to Selected items                  |                                                                                                    |                                                 |            |
| Select then copy and paste the citation into                                      | your document.                           | urmui                                                                                                    | Wetcome<br>Mahacarakham<br>University (TheitLiS |            |
| Nospitals: The role of hospital objectiv<br>Management, 24(11), 1812, Retrieved   | es. Production and Operations            | in the                                                                                                    | Related items                                   |            |
| http://search.proquest.com/docview/1                                              | Contra                                   |                                                                                                    | 1                                               | trl+C      |
| 3                                                                                 | Search Google for "Andritsos, D<br>Print | Andritsos, D. A., & Aflaki, S. (2015)"                                                                                                    |                                                 | Ctri+P     |
|                                                                                   | Inspect                                  |                                                                                                    | Ctr(+1                                          | hift+1     |
| RefWorks cyling quickles to check the accuracy and completeness of your citation. |                                          | Status of the static of the second second se |                                                 |            |
|                                                                                   | Der                                      |                                                                                                    | Optimal pricing fo                              | r group bu |

### **Research Account**

สามารถสมัครเพื่อสร้างพื้นที่ส่วนตัวในฐานข้อมูล เพื่อรับ บริการต่าง ๆ ดังนี้

1. Save Document เพื่อบันทึกรายการที่สนใจในพื้นที่ ส่วนตัว โดย (1) เลือกรายการที่สนใจ และ (2) เลือก Save to my research

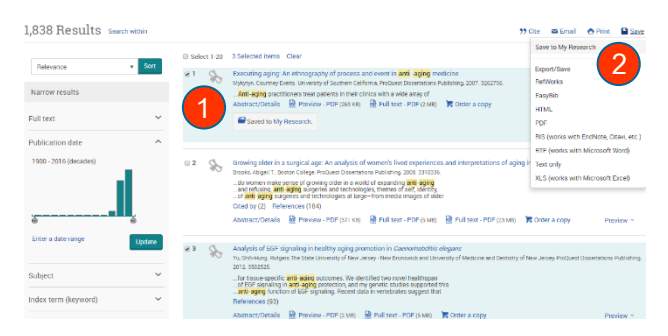

 Save Search เพื่อบันทึกคำค้นสำคัญ โดย (1) เลือก รายการที่ต้องการ (2) ที่ Save search/alert เลือก Save search และ (3) กรอกคำค้นสำคัญที่ Name your search และขยายความตามต้องการที่ Add a note

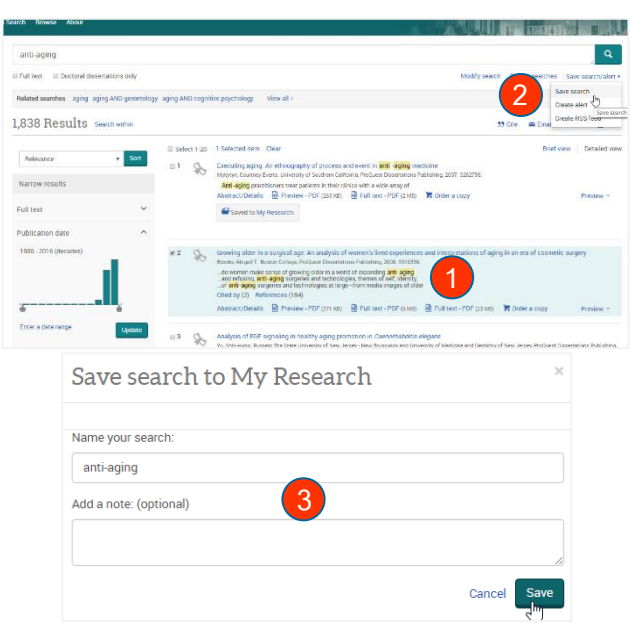

 Create Alert เพื่อรับการแจ้งเตือนกรณีมีเอกสารใหม่ใน ฐานข้อมูลตรงกับคำค้นสำคัญที่เราบันทึกไว้ โดย (1) เลือก Create Alert และ (2) ทำการกรอกข้อมูลเพื่อรับ บริการ

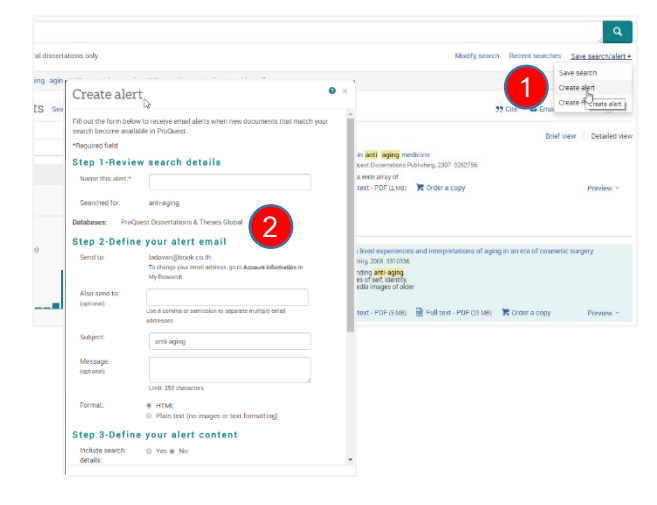

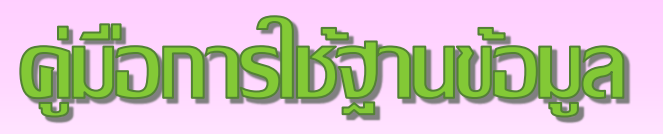

# ABI/Inform Collection

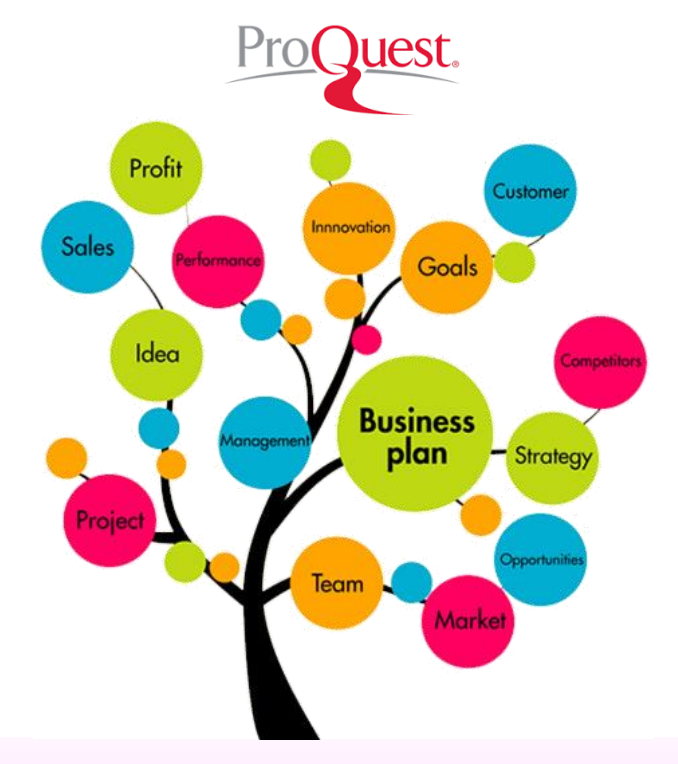

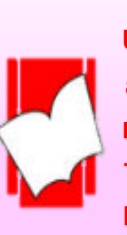

บริษัท บุ๊ด โปรโมชั่น แอนด์ เชอร์วิส จำกัด 8 ชอยกรุงเทพกรีฑ 8 แยก 8 ถนนกรุงเทพกรีฑ หวิหมาก บางก:ปิ ททม. 10240 Tel: (662)7693888 Fax: (662)3795182 http://www.book.co.th